# Representação Digital

ISBO UNIVERSIDADE DE LISBOA

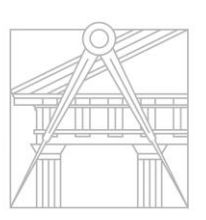

FACULDADE DE ARQUITETURA UNIVERSIDADE DE LISBOA

# 2023-2024

Mestrado Integrado em Arquitectura Ano Lectivo 2023-2024 1º Semestre Docente - Nuno Alão

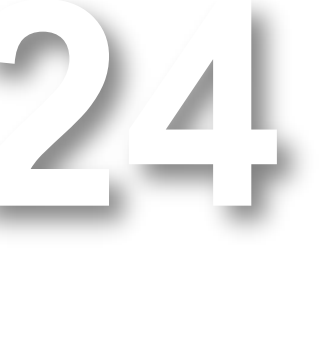

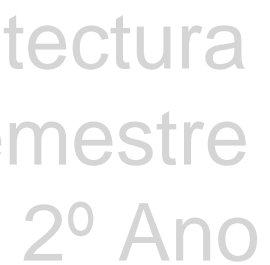

# 20201454

#### ALCILVIO MONIZ MECHUVA

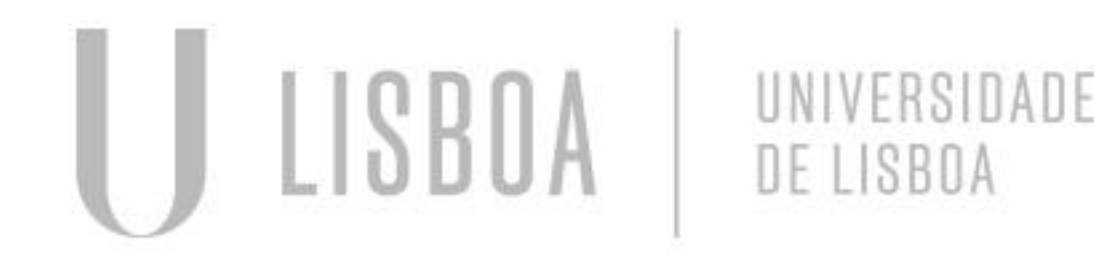

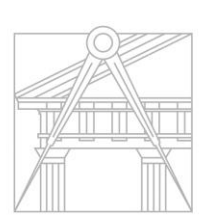

FACULDADE DE ARQUITETURA UNIVERSIDADE DE LISBOA

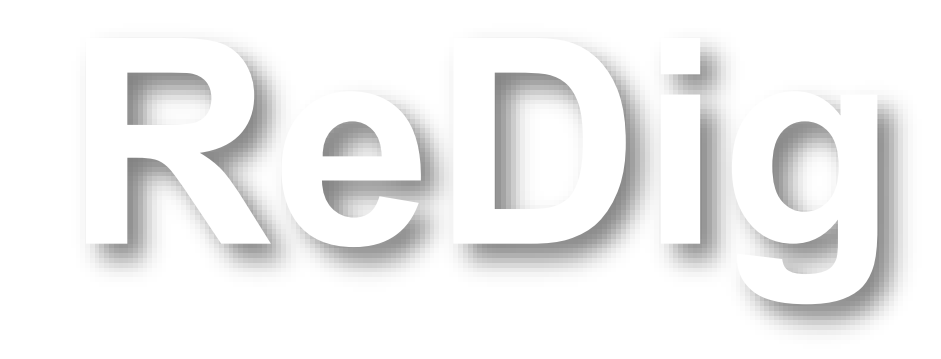

Mestrado Integrado em Arquitectura Ano Lectivo 2023-2024 1º Semestre Docente - Nuno Alão

### 2º Ano

#### ÍNDICE

#### Passo a Passo da extrusão da casa

. Autocad..... Levantamento das paredes

> . 3D Max..... Decoração

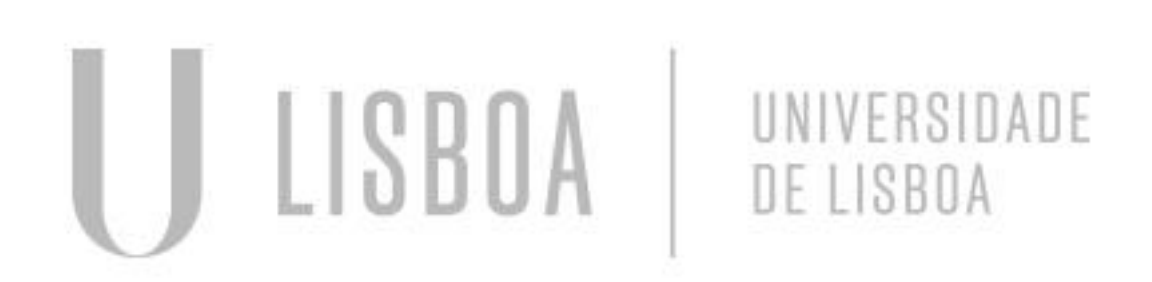

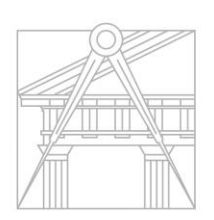

FACULDADE DE ARQUITETURA UNIVERSIDADE DE LISBOA

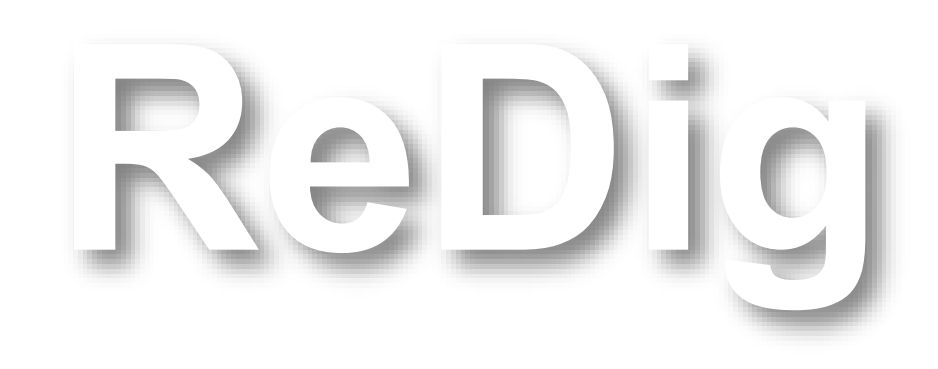

Mestrado Integrado em Arquitectura Ano Lectivo 2023-2024 1º Semestre Docente - Nuno Alão

### 2º Ano

#### Autocad

**Resesenhe a planta com P.line** 

Depois faz a extrusão das paredes

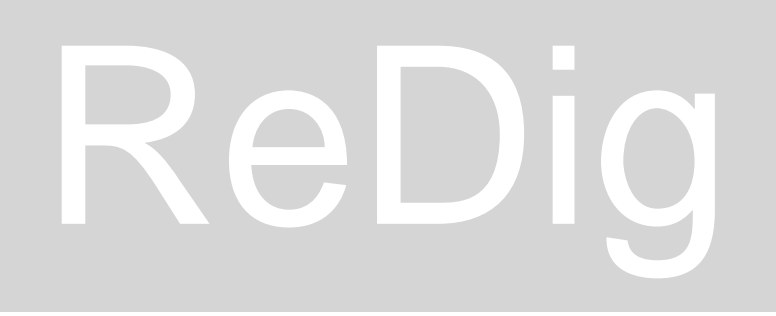

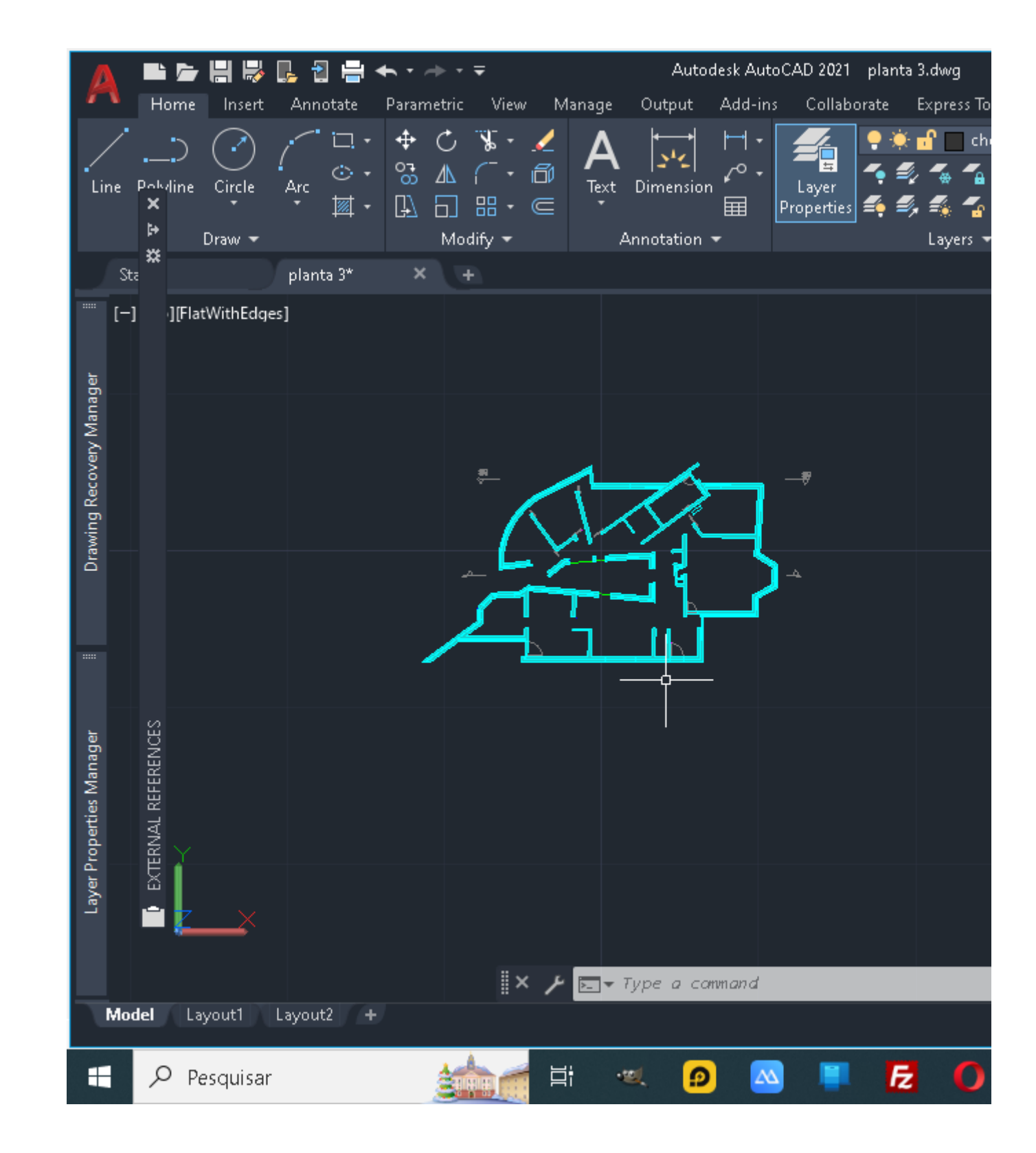

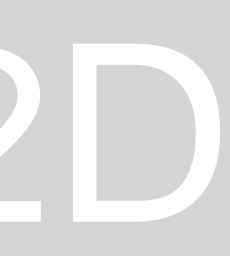

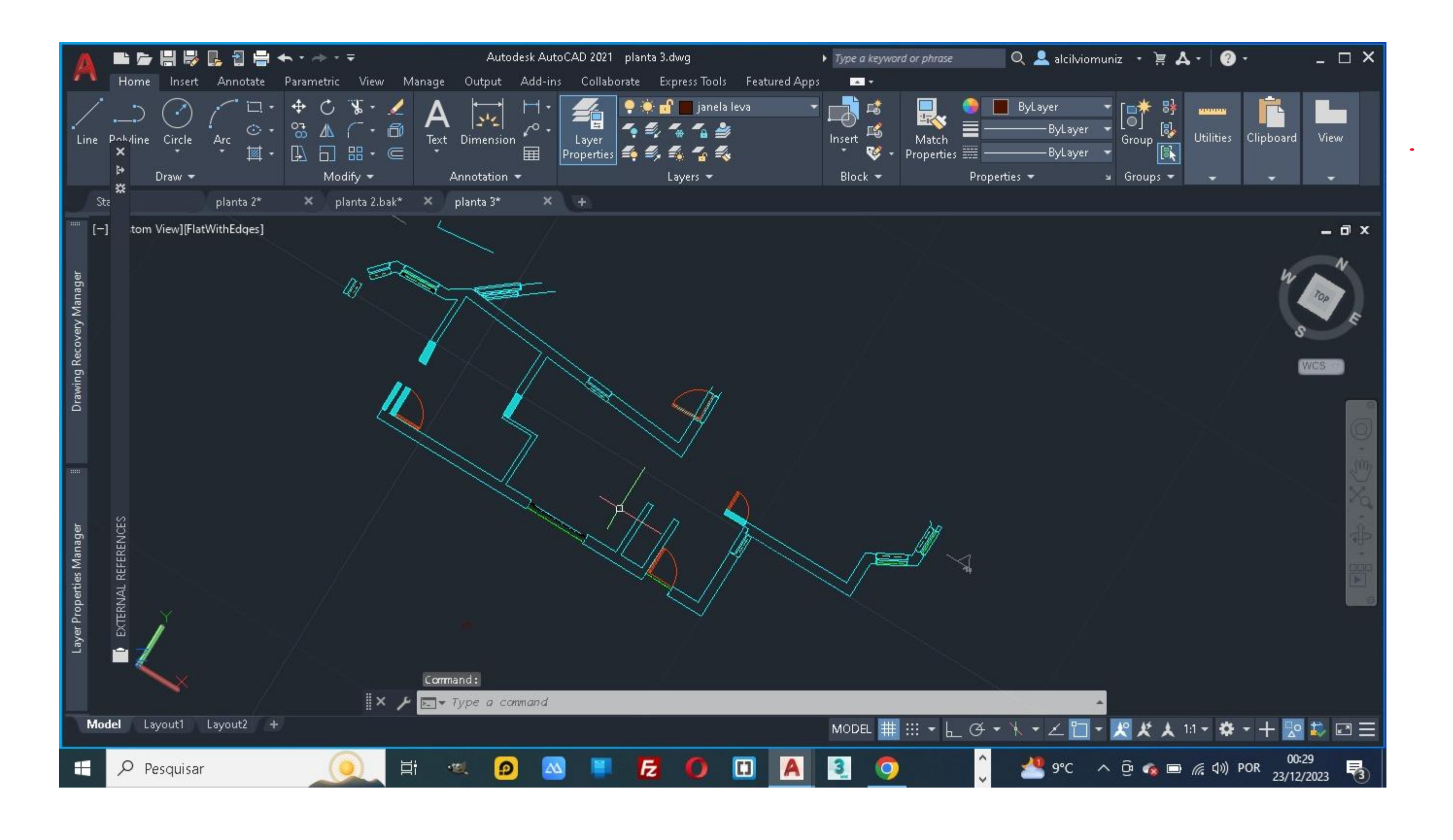

#### Segundo passo Escolher a parte que quer representar e fazer um corte

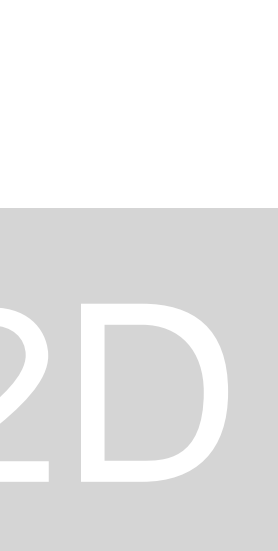

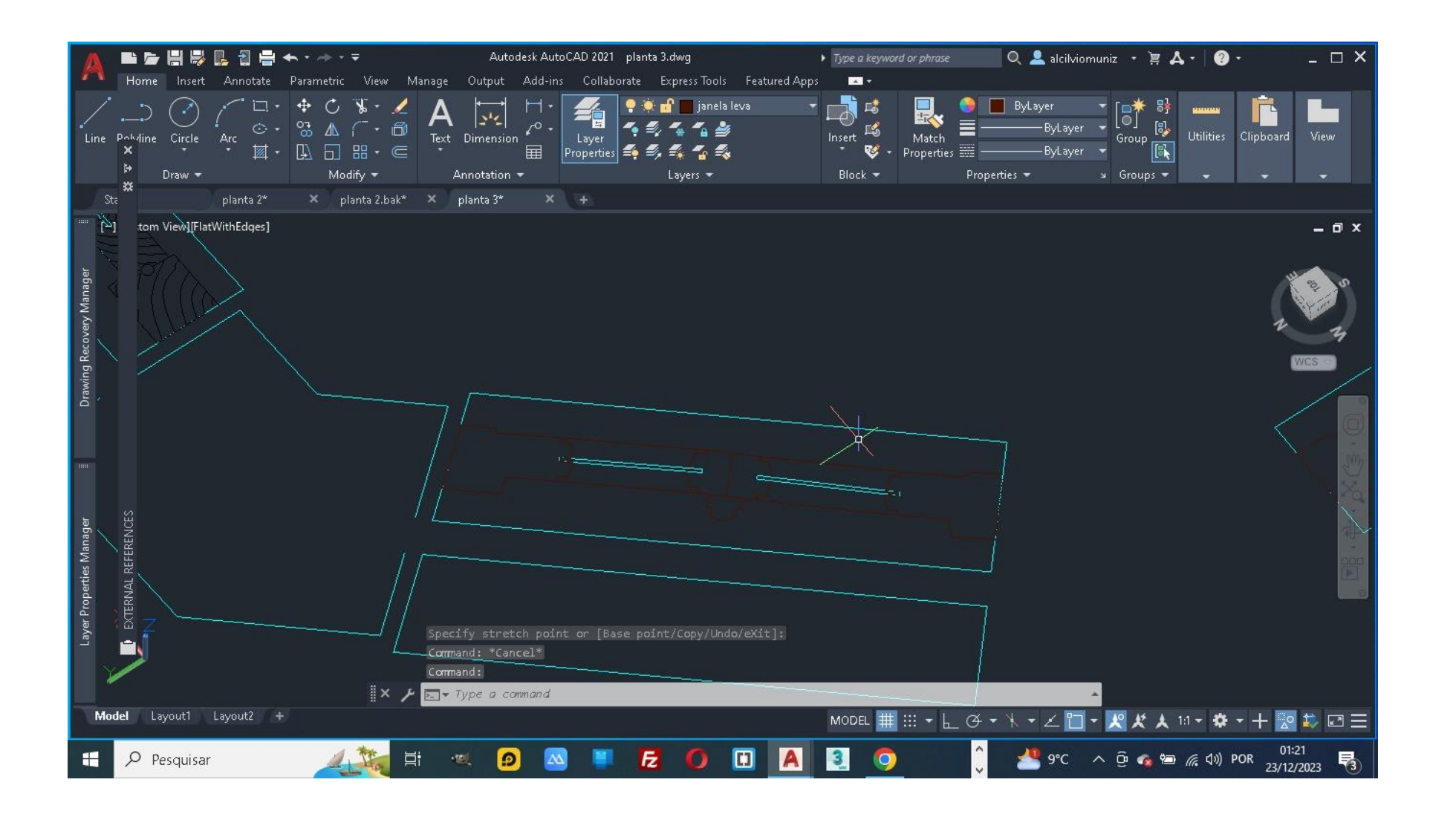

#### Fazer os caixilhos das janelas em P.line

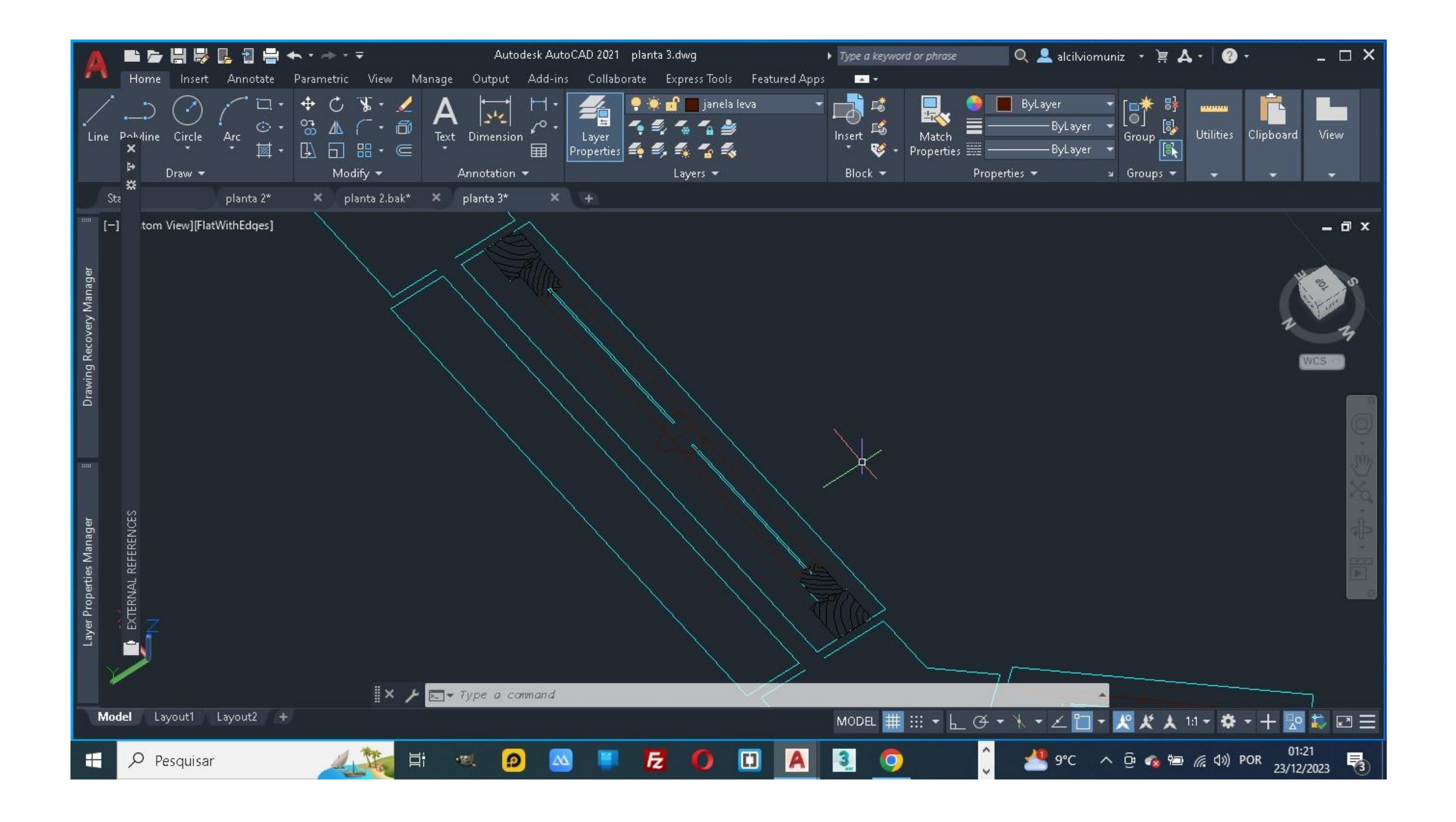

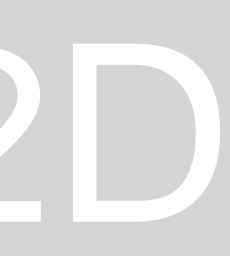

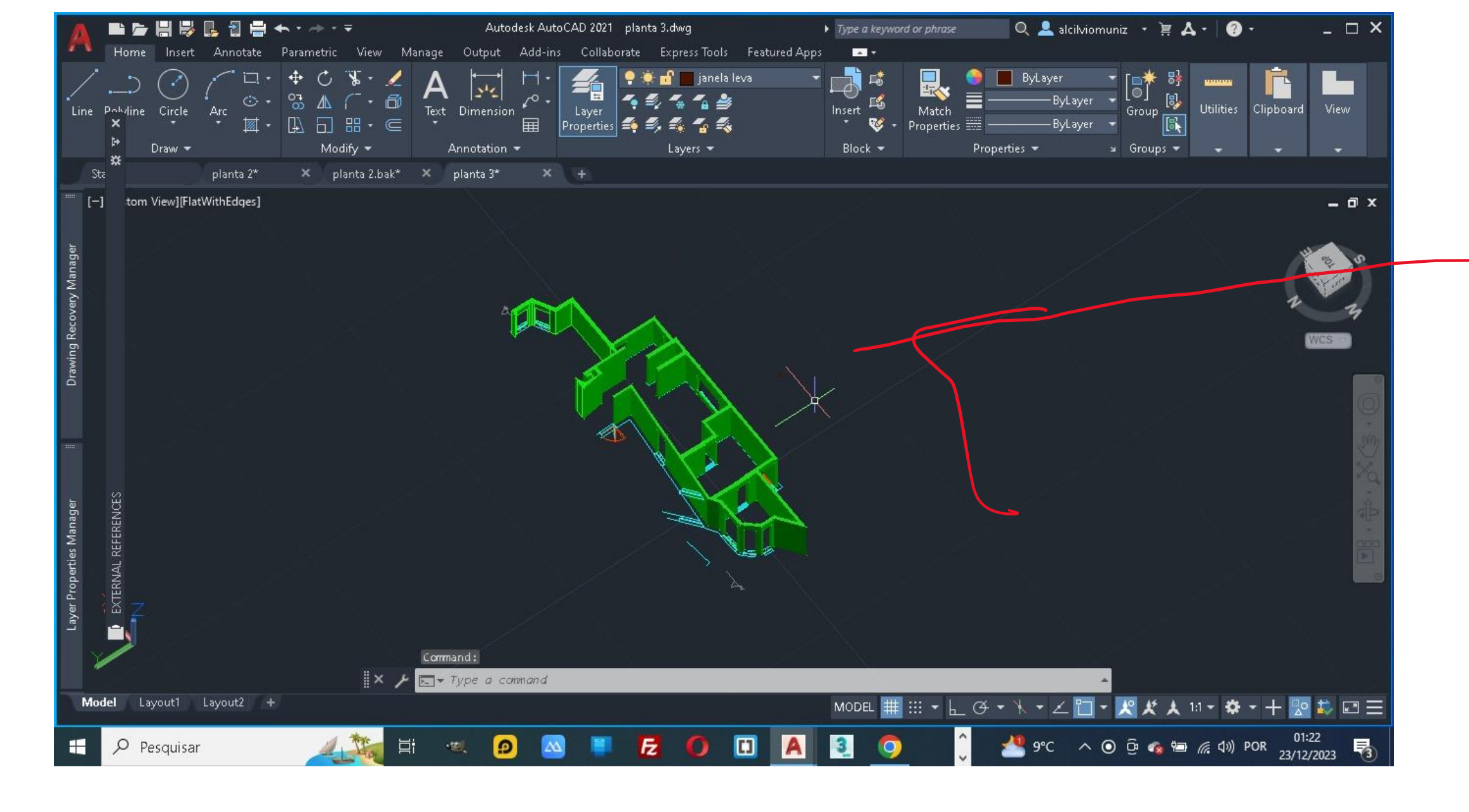

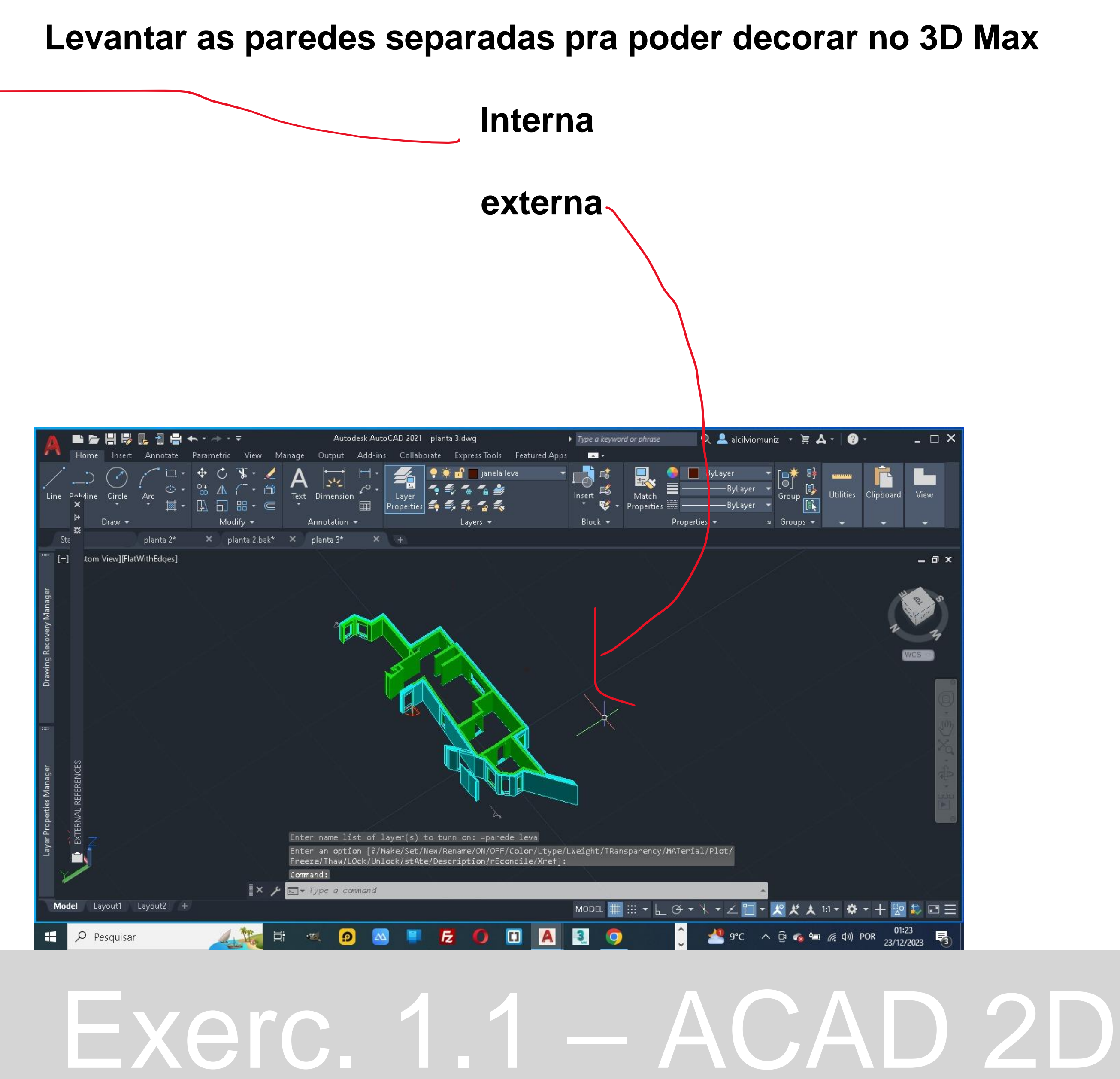

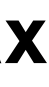

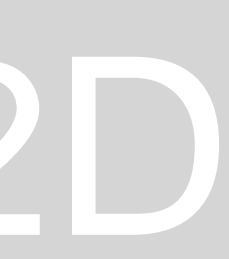

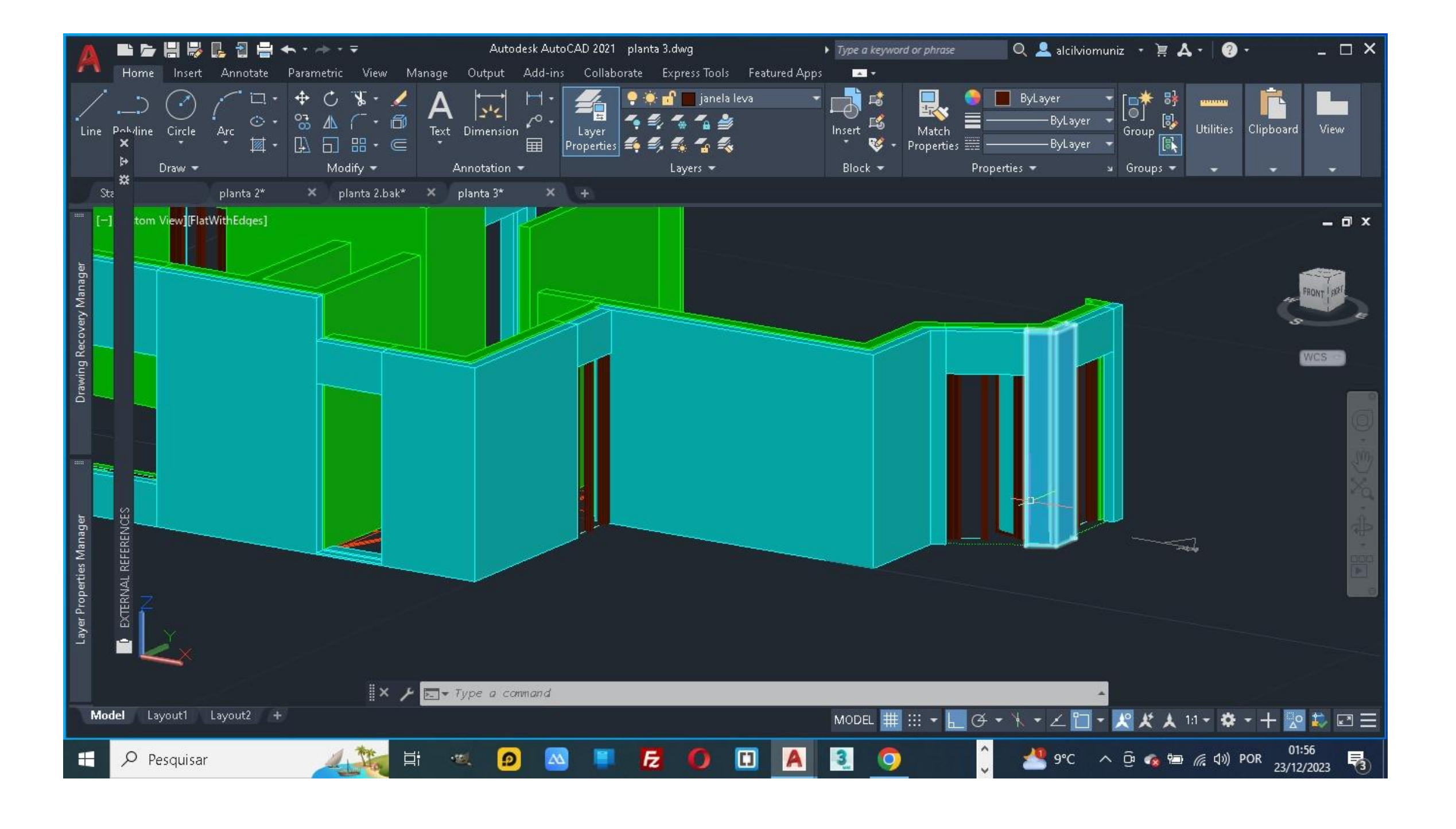

Depois de levantar as parede levantar os caixilhos e os vidro

NOTA: para dar transparência ao vidro ter que fazer no comando **CH-PROPRIET** 

# ReDig

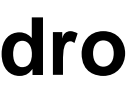

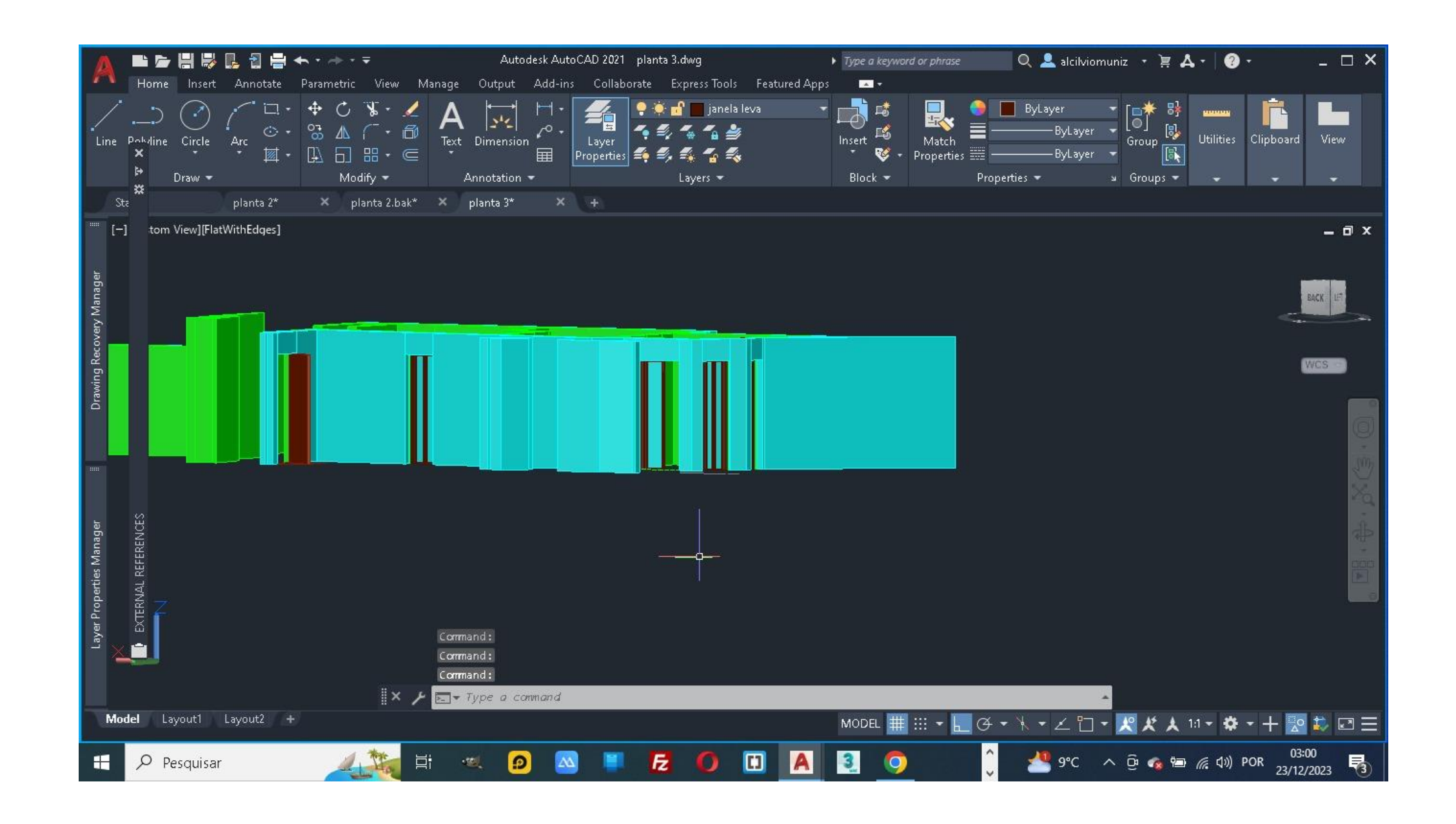

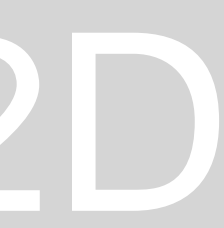

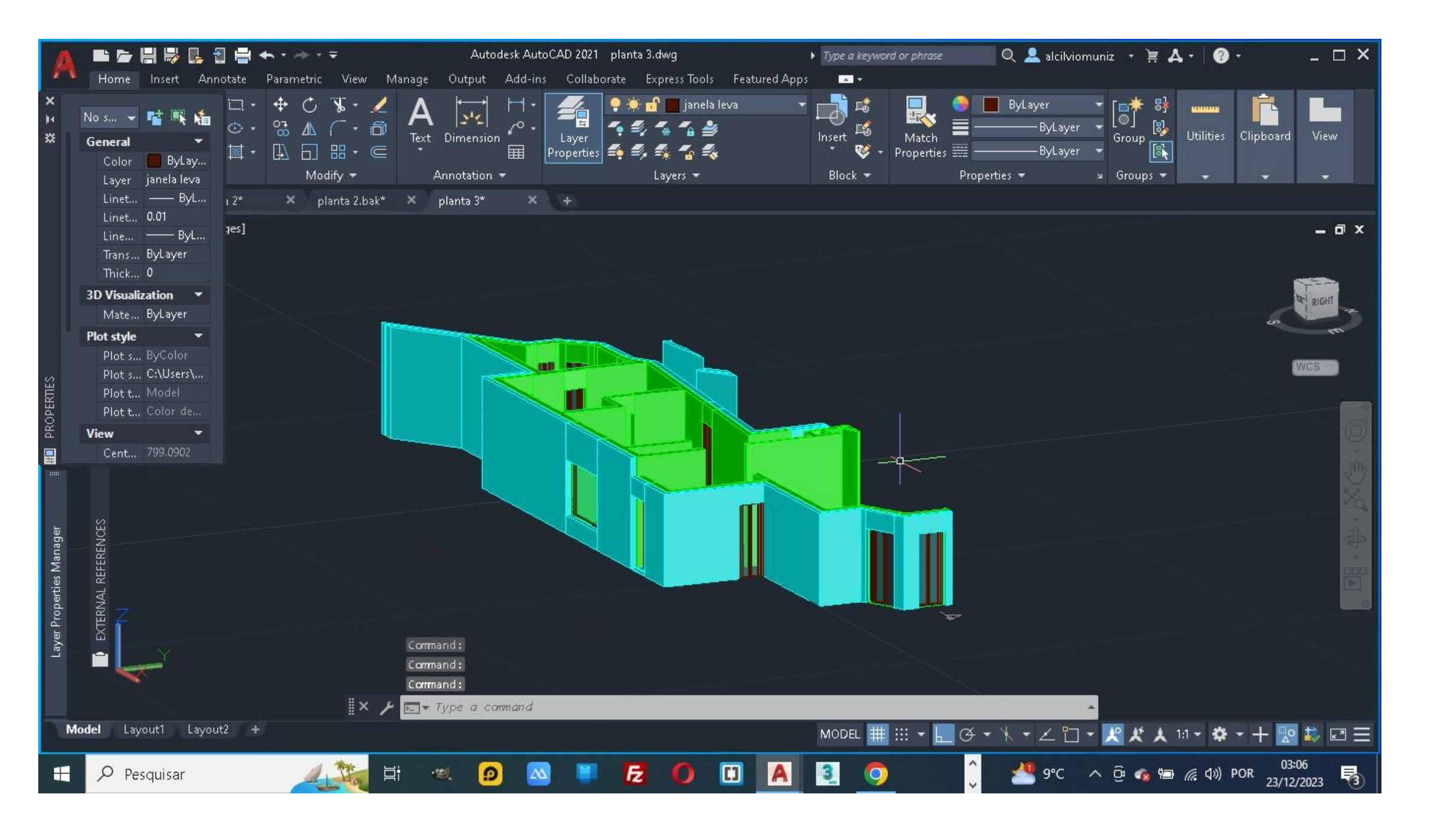

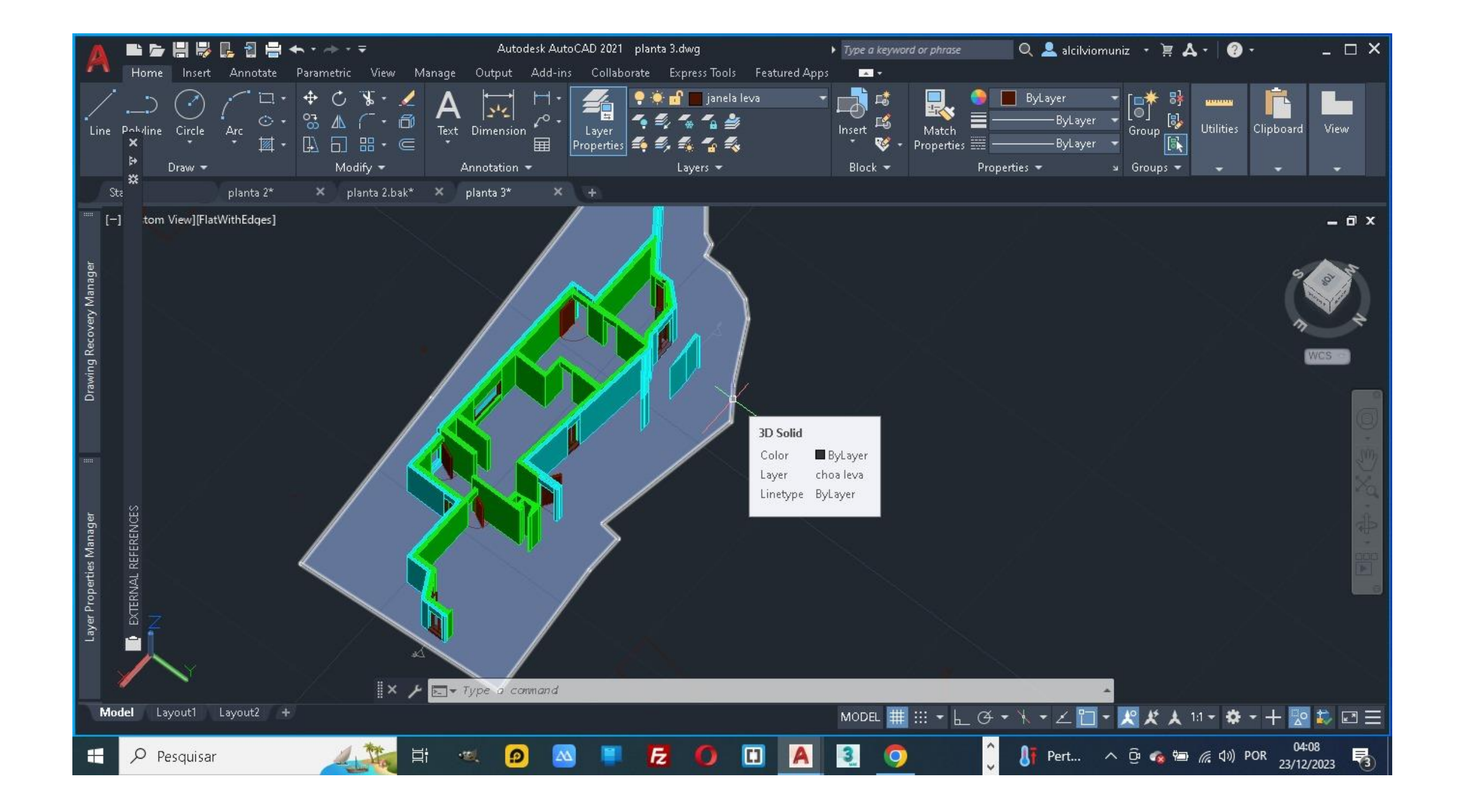

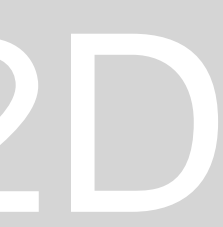

#### **3D Max**

# ReDig

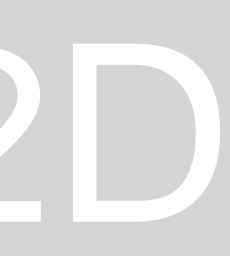

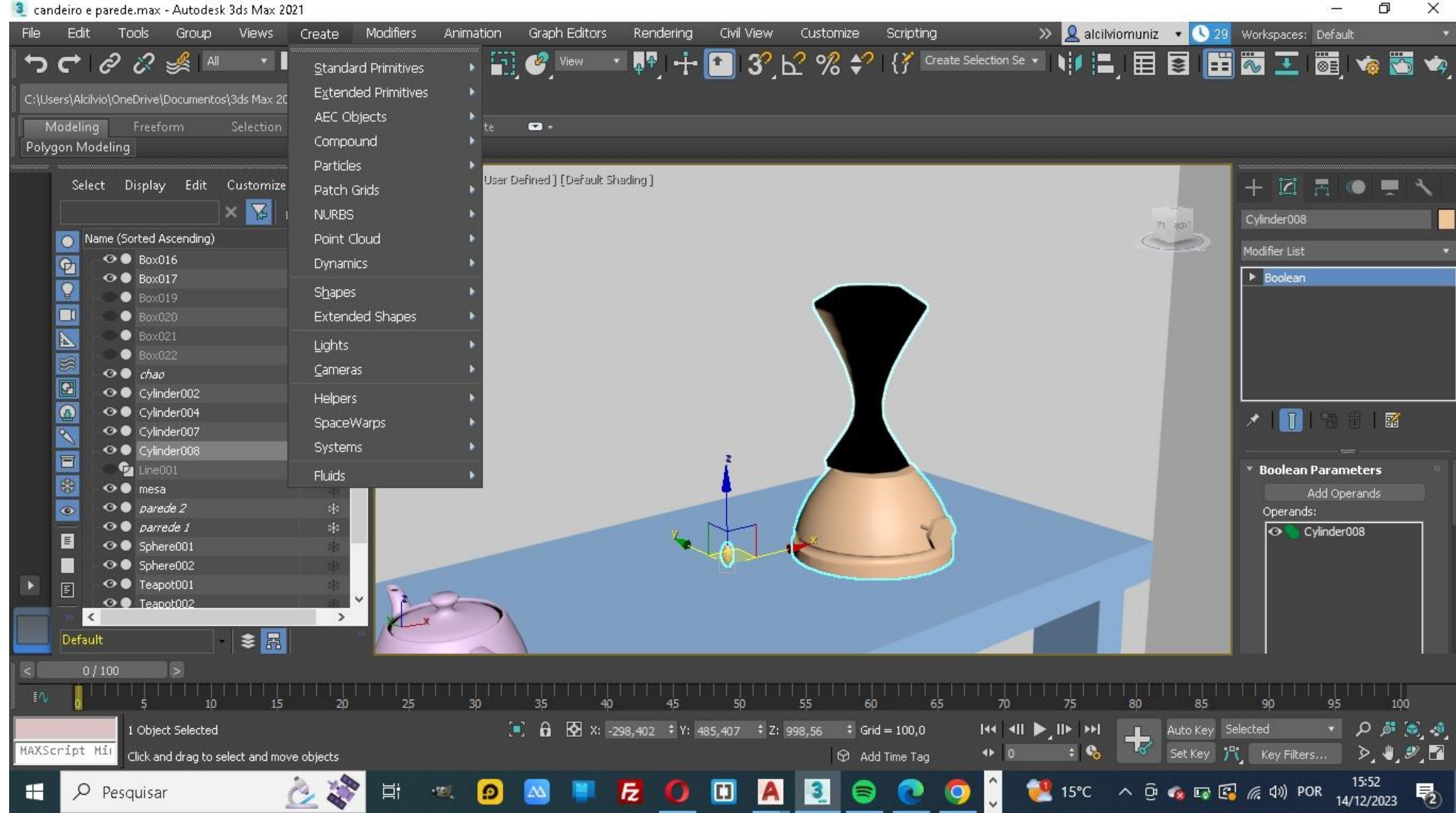

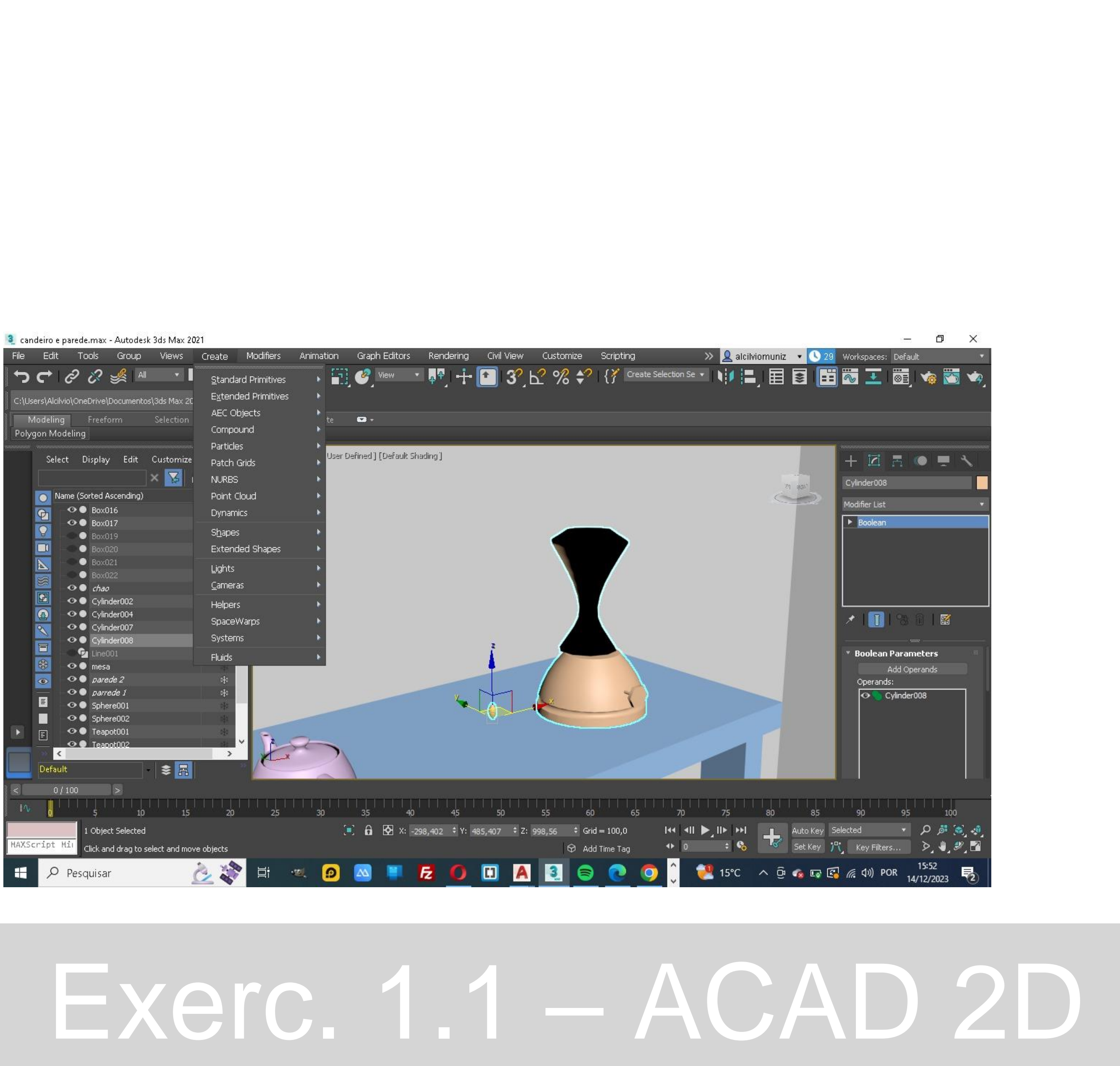

#### Depois de fazer todos os levantamentos no AUTOCAD e só importa o ficheiro do autocad para o 3D Max

#### E começar a escolher os matérias que vais dar a casa

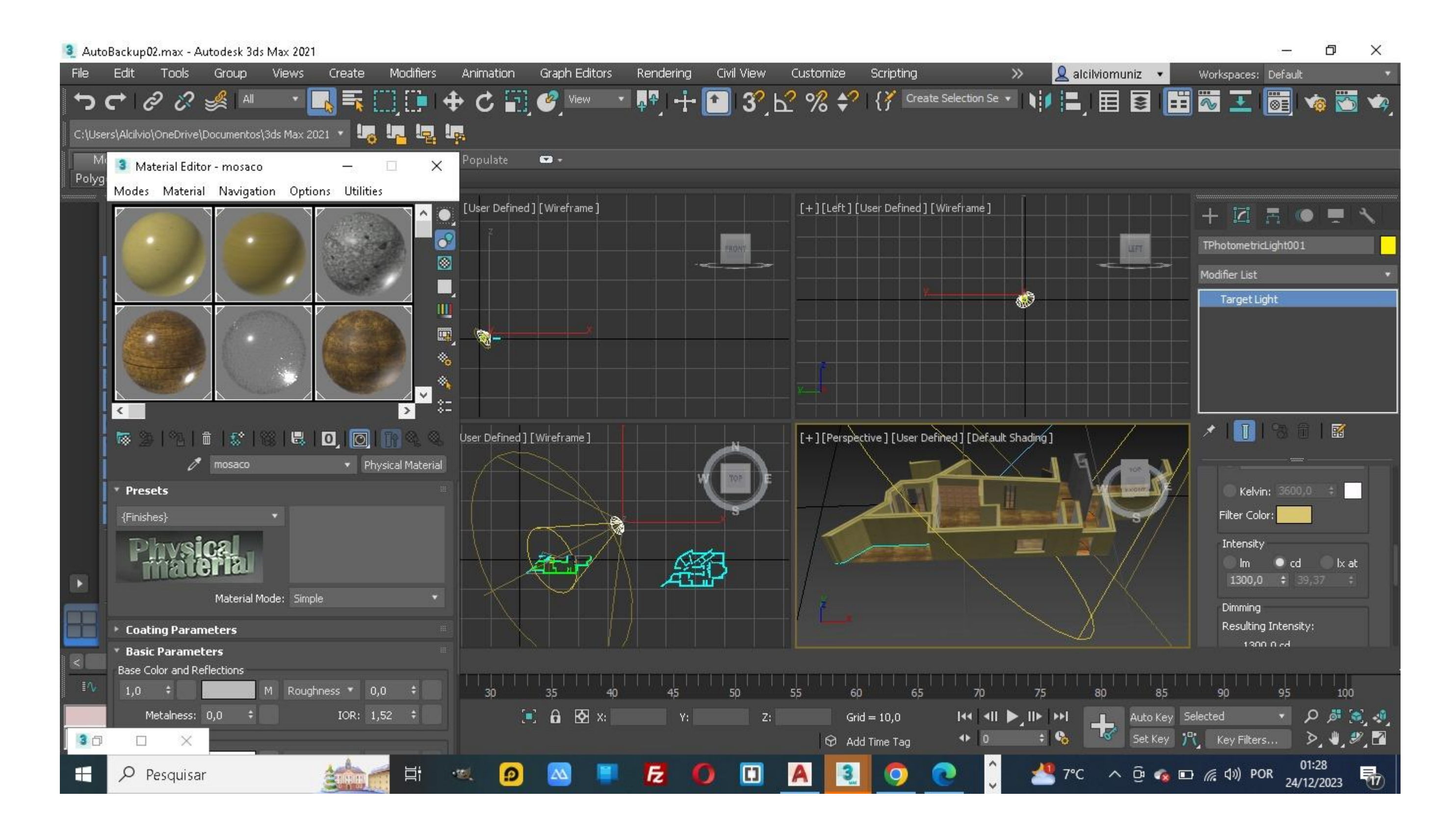

# ReDig

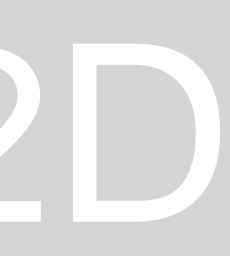

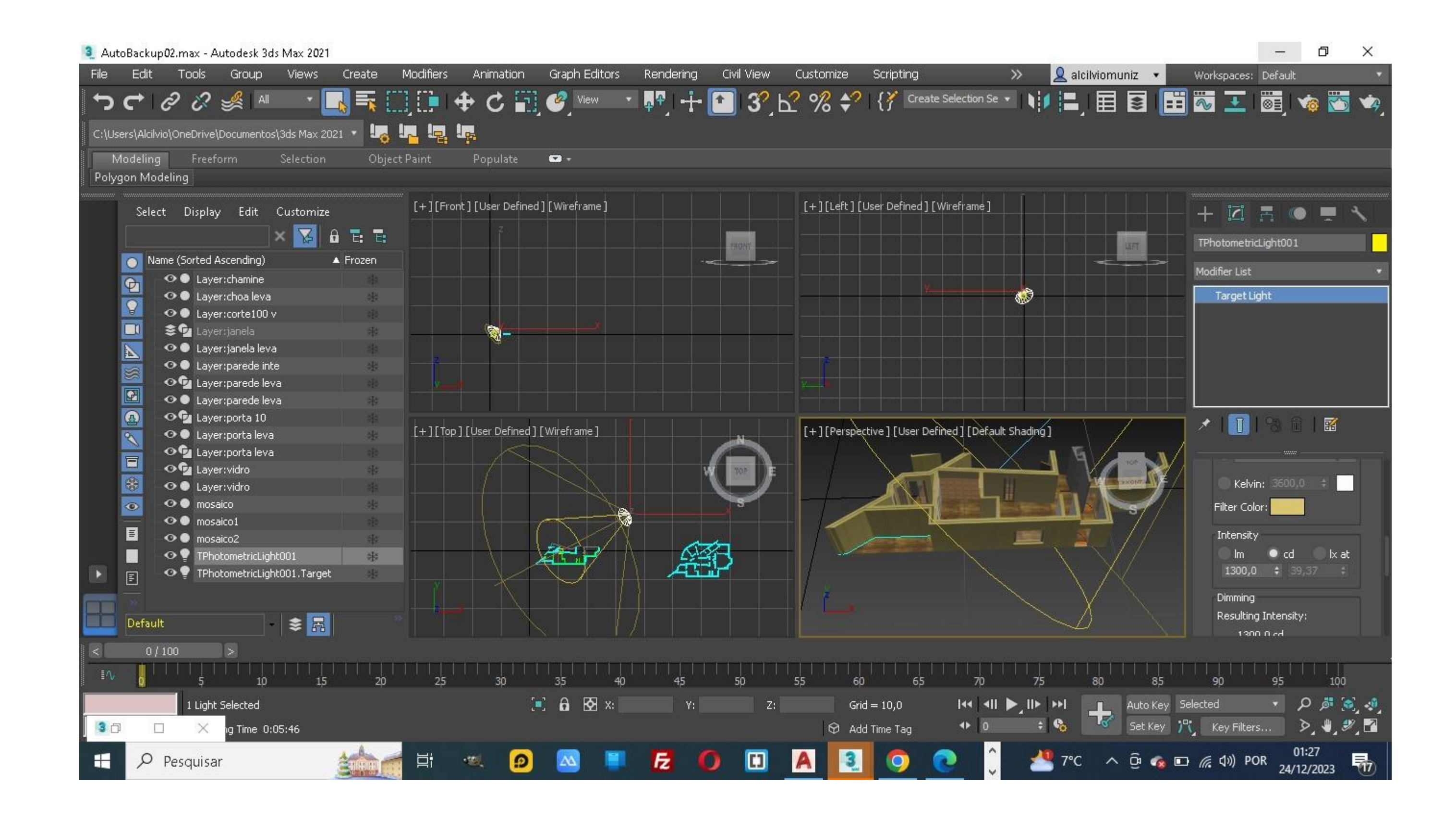

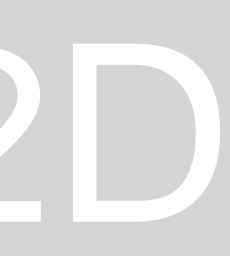

| 3 AutoBackup02.max - Autodesk 3ds Max 2021                 |                     |                                                        |              |            |           |                    |                |                     |              |            |                   |                                                                                                    |            | - 0        |                     |                          |
|------------------------------------------------------------|---------------------|--------------------------------------------------------|--------------|------------|-----------|--------------------|----------------|---------------------|--------------|------------|-------------------|----------------------------------------------------------------------------------------------------|------------|------------|---------------------|--------------------------|
| File                                                       | Edit                | Tools Grou                                             | o View:      | s Create   | Modifiers | Animation          | Graph Editors  | Rendering           | Civil View   | Customize  | Scripting         | »                                                                                                    | 👤 alcilvio | muniz 🔹    | Workspaces          | Default                  |
| <u>י</u> כי                                                | <b>→</b>   &        | 2 🖋                                                    | All 🔻        |            |           | 🕈 C 🖬              | View           | · 🖓 🕂               | 2 32         | ⊾ % \$     | Creat             | te Selection Se 🔻                                                                                                    | ₩Ę,∎       |            | 🗄 🐷 王               | 😇 j 🤹 📉                  |
| C:\Users\Alcilvio\OneDrive\Documentos\3ds Max 2021 * 🛂 🙀 🧤 |                     |                                                        |              |            |           |                    |                |                     |              |            |                   |                                                                                                    |            |            |                     |                          |
| Moo<br>Polygor                                             | leling<br>n Modelii | Freeform<br>ng                                         | Selecti      | on Obje    | ect Paint | Populate           | ▼ -            |                     |              |            |                   |                                                                                                    |            |            |                     |                          |
|                                                            | Select              | Display Edit                                           | : Custor     | nize       | [+][Fro   | nt ] [User Defined | ] [Wireframe ] |                     |              | [+][Left]  | [User Defined ] [ | [Wireframe]                                                                                                    |            |            | + İZİ<br>TPhotometr | 📑 🌘 💻                    |
|                                                            | Name                | (Sorted Ascendin                                       | g)           | ▲ Frozen   |           |                    |                |                     |              |            |                   |                                                                                                    |            |            |                     |                          |
| G                                                          | . 0                 | Layer:chamin                                           | ie           |            |           |                    |                |                     |              |            |                   |                                                                                                    |            |            | Modifier List       |                          |
|                                                            |                     | Layer:choale                                           | :va<br>      | *          |           |                    |                |                     |              |            |                   | 6                                                                                                    | 9          |            | Target I            | ight                     |
| Ē                                                          | . 2                 | Layer:torte1                                           | 00 V         | -19<br>-16 |           |                    |                |                     |              |            |                   |                                                                                                    |            |            |                     |                          |
|                                                            | -0                  | Layer:janela                                           | leva         | *          |           | 3                  |                |                     |              |            |                   |                                                                                                    |            |            |                     |                          |
|                                                            | •                   | Layer:parede                                           | e inte       | *          |           |                    |                |                     |              |            |                   |                                                                                                    |            |            |                     |                          |
|                                                            | •                   | 💁 Layer:parede                                         | e leva       |            | <u> </u>  | <b>H</b>           |                |                     |              | ¥          |                   |                                                                                                    |            |            |                     |                          |
|                                                            |                     | Layer:parede                                           | eleva<br>10  | *          |           |                    |                |                     |              |            |                   |                                                                                                    |            |            |                     | MARC 224 WILLIAM         |
|                                                            |                     | <ul> <li>Layer:portal</li> </ul>                       | lU<br>eva    |            | [+][Top   | ] [User Defined]   | [Wireframe]    |                     |              | [+][Perspe | ective][User De   | fined][Default Sha                                                                                                    | ding]      | _/         | 🔲 🥕 🚺               | 😚 🏛   🔣                  |
|                                                            | 0                   | Layer:porta                                            | eva          |            |           |                    |                |                     |              |            | 1 -               | _ 🗶 ∨                                                                                                    |            | / 、        | /                   |                          |
|                                                            | -0                  | 💁 Layer:vidro                                          |              | *          |           |                    |                |                     | W TOP        |            |                   |                                                                                                    |            |            |                     |                          |
| E.                                                         | •                   | Layer:vidro                                            |              |            |           |                    |                |                     |              |            |                   |                                                                                                    | A. #       | NACION AND | Kelv                | in: 3600,0 📫             |
|                                                            | > ••                | o mosaico                                              |              | *          |           |                    |                |                     | S            |            |                   | and the local division of the local division of the local division |            | s          | Filter Co           | lor:                     |
|                                                            | -0                  | mosaico1                                               |              | 10         |           | 1. 1               |                | <b>4</b>            |              |            | N                 |                                                                                                    |            | ▲ //       | Intencit            |                          |
|                                                            | -0                  | mosaico2                                               | C-FLOOT      |            |           |                    | the second     | A A                 | 5/           |            |                   |                                                                                                    |            |            | Incerisio           | γ<br>● cd lv at          |
|                                                            |                     | <ul> <li>TPhotometric</li> <li>TPhotometric</li> </ul> | Light001 Tar | roet sta   |           |                    | <del>4</del>   | A A                 | = <u>1</u> 2 |            |                   |                                                                                                    |            |            | 1300,               | 0 \$ 39,37 \$            |
|                                                            |                     | - In Hotomotile                                        | Lightoorria  | 900 M      |           |                    | $\sim$         |                     |              |            |                   |                                                                                                    |            |            | Diani               |                          |
|                                                            |                     |                                                        | _            |            |           | •                  |                |                     |              | _/ L_•     |                   |                                                                                                    | < X        |            | Dimming             | )<br>Ja Intoncituu       |
|                                                            | efault              |                                                        | \$ 8         | <b>R</b>   |           |                    |                |                     |              |            |                   |                                                                                                    |            |            | 130                 | ng Intensity.<br>NG O ed |
|                                                            | 0 / 100             |                                                        |              |            |           |                    |                |                     |              |            |                   |                                                                                                    |            |            |                     |                          |
| IV.                                                        | 0                   | 5<br>5                                                 | <br>10       | 15 20      | 25        | <br>30             | 35 4           | )          <br>) 45 | <br>50       | 55 6       | 0                 |                                                                                                    | 75 80      | 85         | 90<br>90            | 95 100                   |
|                                                            |                     | 1 Light Selected                                       |              |            |           | 1                  | 🖸 🔂 🔀 🛛        | Y:                  | Z            | Gr         | rid = 10,0        | - I44   411 🕨 🖌                                                                                                    |            | Auto Key   | Selected            | ي 🕫 ک                    |
| 30                                                         |                     | X ng Time                                              | 0:05:46      |            |           |                    |                |                     |              | 🛇 A0       | dd Time Tag       | <b>4</b> ► 0                                                                                                    | ÷ 🗞 🧏      | Set Key    | 💦 Key Filte         | rs 🔊 🎝 🖉                 |
| 4                                                          | , Ре                | squisar                                                |              |            | Ħ         | ·a 🖸               | -              | E                   | 0 🛛          | A          | 0                 | <b>@</b>                                                                                                    | 坐 7°С      | ^ @ 🍕      | 🗈 🌈 🕼 P             | 01:27<br>OR 24/12/2023   |

Depois da escolha dos matérias temos que fazer o estudos de luzes através da render

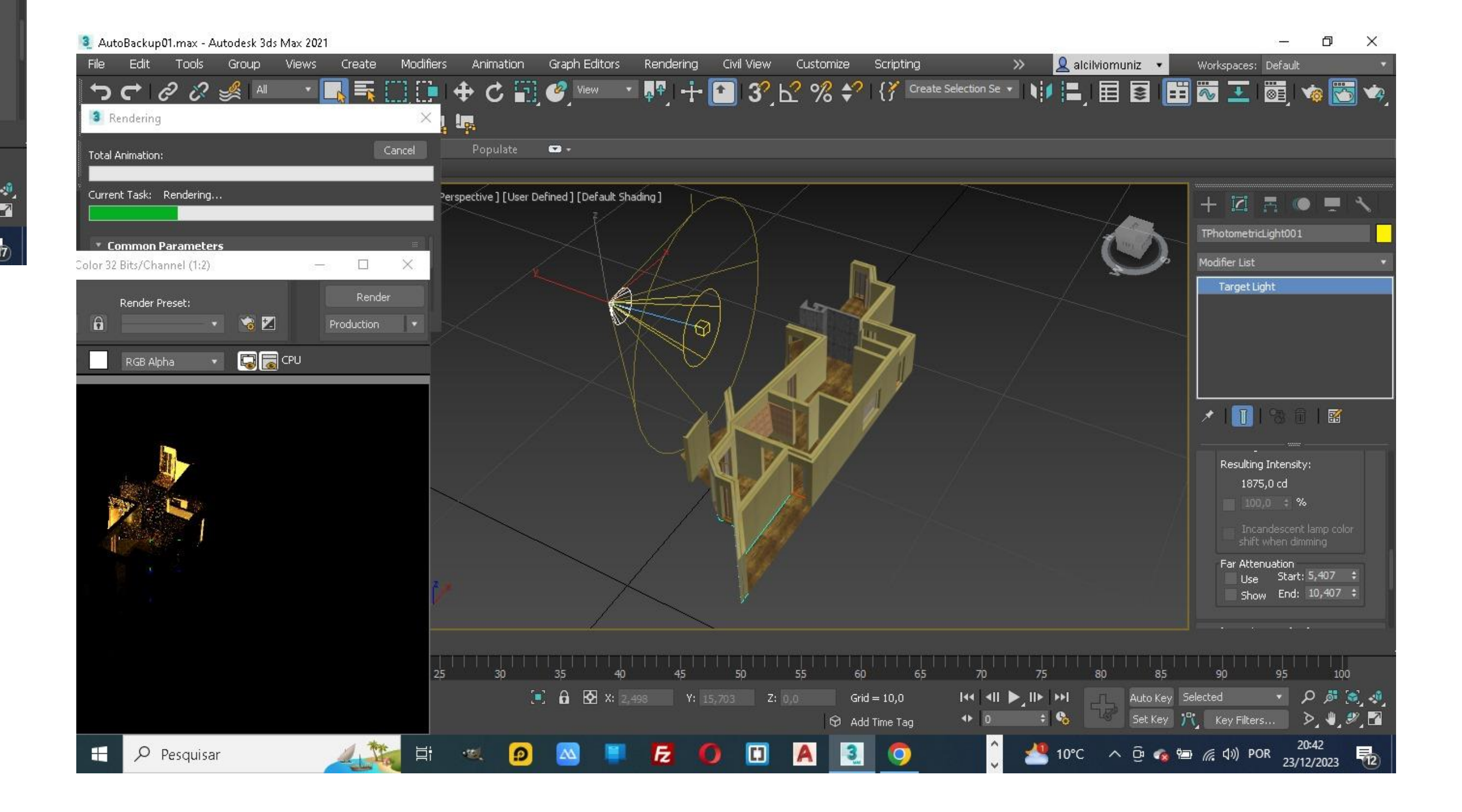

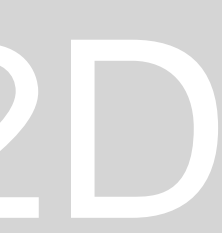

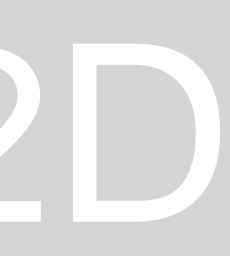